# Abstract and Poster Submission Guideline

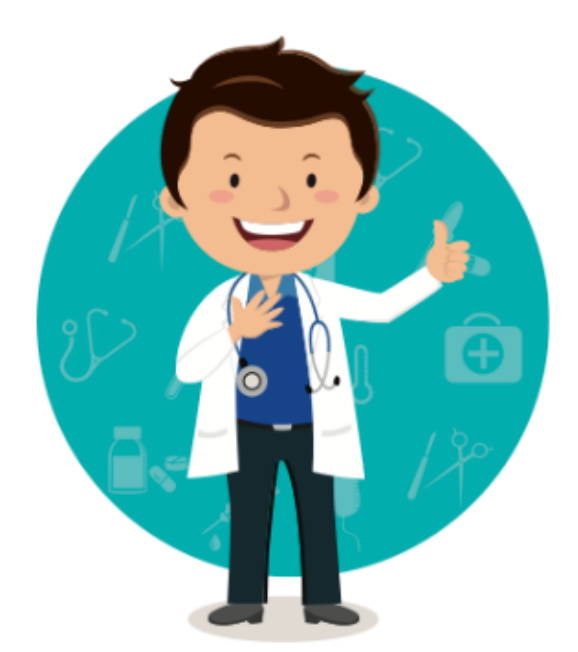

Note that the abstract and poster submission is the same. If you do not have a poster, you can upload a plank JPEG or you can download one that we have prepared for you.

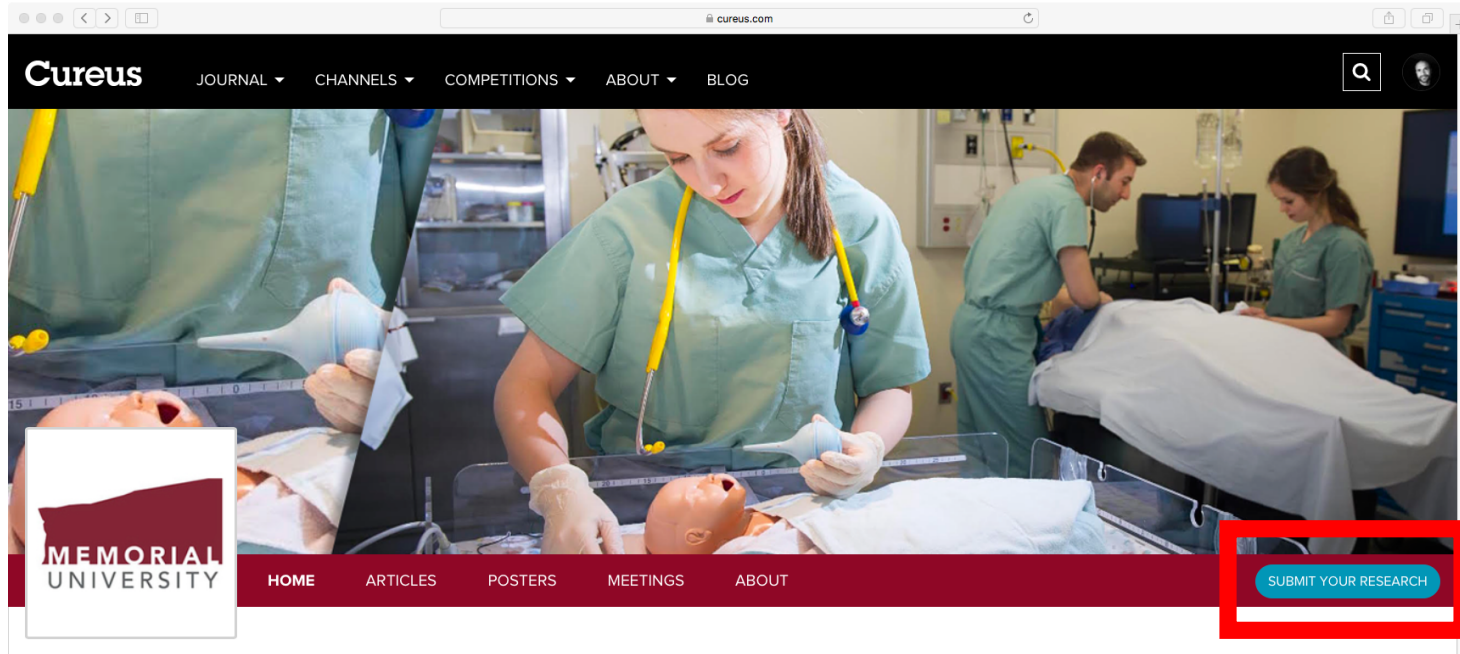

Select the "SUBMIT YOUR RESEARCH" button

Published content from

## Archives of Scholarship in Simulation and Educational Techniques

St. John's, Newfoundland and Labrador, CA

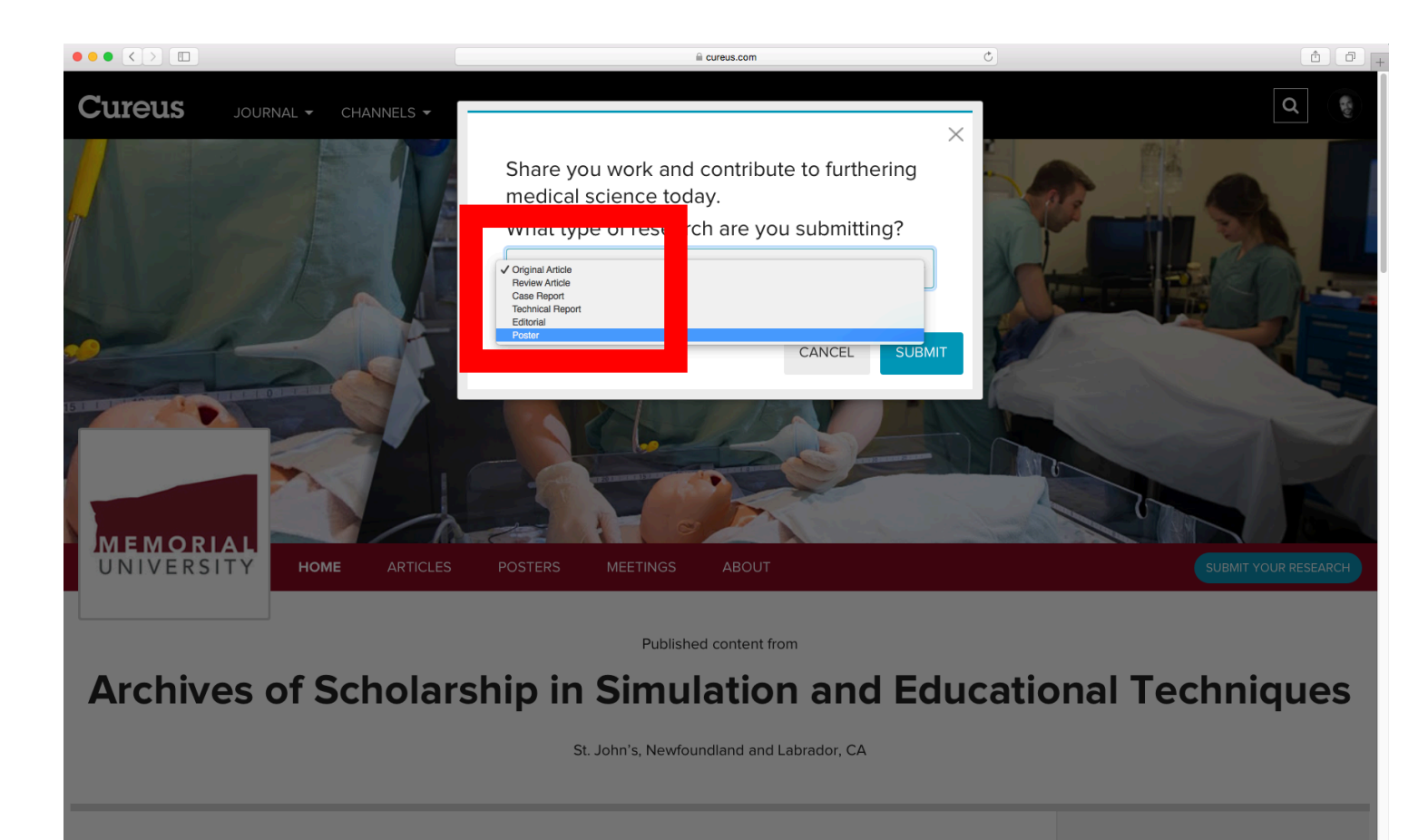

Select the "Poster" from the drop down menu

| $\bullet \bullet \bullet \checkmark > \blacksquare$                                                                              |                                                                    |                                                             | Ċ                                                                        | 1           |
|----------------------------------------------------------------------------------------------------|--------------------------------------------------------------------|-------------------------------------------------------------|--------------------------------------------------------------------------|-------------|
| Cureus                                                                                                    |                                                                    |                                                             |                                                                          | EXIT 💽      |
| Type: Poster<br>Title, etc.<br>Itile<br>Abstract<br>Categories<br>Keywords<br>Meeting<br>Authors<br>Upload<br>Summary<br>Publish | Title, etc. > Title What's the tit Please enter your title using T | IS Medical publishing powered by community<br>SIGN UP TODAY | Access the latest medical research<br>and join the discussion. For free. |             |
|                                                                                                    | 250 characters                                                     |                                                             |                                                                          |             |
| (?) Help                                                                                                    | ВАСК                                                               |                                                             | F                                                                        | REVIEW NEXT |

Write the title of your abstract.

- Enter your title using Title Case
- Do not enter your title in ALL CAPS
- Do not include a period at the end
- Titles are limited to 250 characters including spaces
- For all the subsequent pages use the navigation buttons at the bottom of each page to go back, preview or move to the next page.

|               | i cureus.com                                                                | Ċ                                         |                                       |      |  |  |
|---------------|-----------------------------------------------------------------------------|-------------------------------------------|---------------------------------------|------|--|--|
| Cureus        |                                                                             |                                           | EXI                                   |      |  |  |
|               | Your must enter a title less than 250 chara                                 | acters in order to proceed.               |                                       |      |  |  |
| rype. i oster | ADVERTISEMENT                                                               |                                           |                                       |      |  |  |
| Title, etc.   | Cureus Medical publishing powered by community                              | Boost vour CV -                           | 136                                   |      |  |  |
| Title         | SIGN UP TODAY                                                               | start publishing today.                   |                                       |      |  |  |
|               |                                                                             |                                           |                                       |      |  |  |
| Keywords      | :le, etc. > Abstract                                                        |                                           |                                       |      |  |  |
| Meeting       |                                                                             |                                           |                                       |      |  |  |
| Authors       | t's time to add the abstract                                                | •                                         |                                       |      |  |  |
| Upload        |                                                                             |                                           |                                       |      |  |  |
| Summary       | opy and paste your abstract below. If you are submitting an 500 characters. | original poster, you may choose to includ | le subheaders. The abstract is limite | d to |  |  |
| Publish       |                                                                             |                                           |                                       |      |  |  |
|               | Styles - $f_x$   $x^a$   $x_a$   99 $\frac{1}{2}$ :=                        |                                           |                                       |      |  |  |
|               |                                                                             |                                           |                                       |      |  |  |
|               |                                                                             |                                           |                                       |      |  |  |
|               |                                                                             |                                           |                                       |      |  |  |
|               |                                                                             |                                           |                                       |      |  |  |
|               |                                                                             |                                           |                                       |      |  |  |
|               |                                                                             |                                           |                                       |      |  |  |
|               |                                                                             |                                           |                                       |      |  |  |
|               |                                                                             |                                           |                                       |      |  |  |
|               |                                                                             |                                           |                                       |      |  |  |
| ⑦ Help        |                                                                             |                                           |                                       |      |  |  |

Copy and paste your abstract in the box.

- If you are submitting an *original* poster, you may choose to include subheaders.
- The abstract is limited to 3,500 characters.

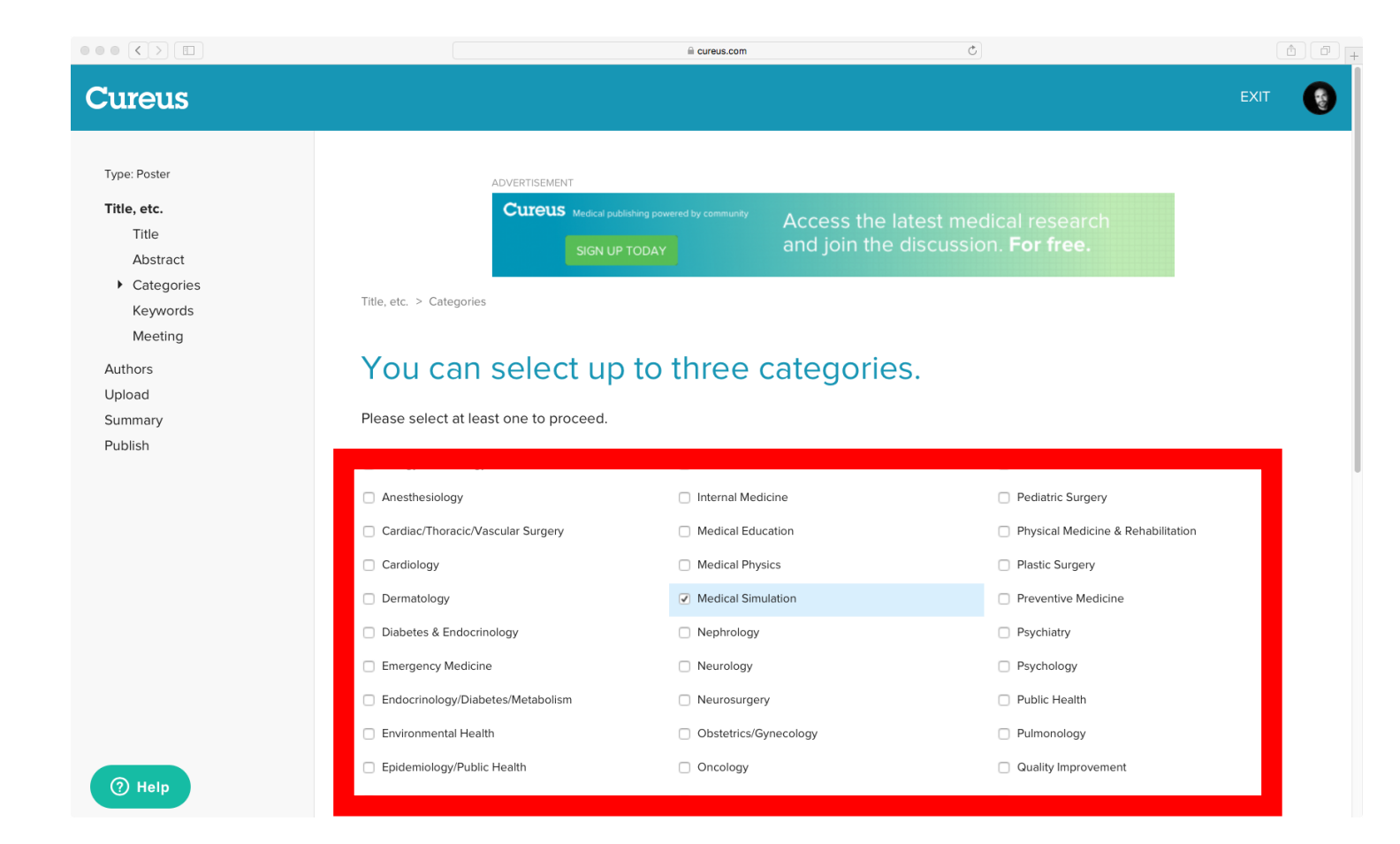

In the categories, make sure to select al that apply. However, "Medical Simulation" category must be selected.

| $\bullet \bullet \bullet \checkmark \blacksquare$                                                                                | i cureus.com                                                                                                    | Ċ                                                                               |      |
|----------------------------------------------------------------------------------------------------|----------------------------------------------------------------------------------------------------|---------------------------------------------------------------------------------|------|
| Cureus                                                                                                    |                                                                                                    |                                                                                 | EXIT |
| Type: Poster<br>Title, etc.<br>Title<br>Abstract<br>Categories<br>Keywords<br>Meeting<br>Authors<br>Upload<br>Summary<br>Publish | DVERTISEMENT     Cureus   Isten UP TODAY   Tetle, etc. > Keywords   Tetle, etc. > Keywords   Access the latest one istence in the intervence in the intervence in the inter | edical research<br>sion. For free.<br>hort and concise and don't add periods to | NEXT |
| (?) Help                                                                                                    |                                                                                                    |                                                                                 |      |

Add between 1 and 10 keywords.

- Please keep your keywords short and concise
- Phrases can be keywords (e.g., cognitive lead)
- Separate keywords by a comma
- Do not add periods to initialisms or acronyms

|                                                                                                    | i cureus.com Ĉ                                                                                                    |                               |   |
|----------------------------------------------------------------------------------------------------|----------------------------------------------------------------------------------------------------|-------------------------------|---|
| Cureus                                                                                                    |                                                                                                    | EXIT                          | ۲ |
|                                                                                                    | You must have at least 1 keyword.                                                                                                    |                               |   |
| Title, etc.<br>Title<br>Abstract<br>Categories<br>Keywords<br>Meeting<br>Authors<br>Upload<br>Summary<br>Publish | <text><text><text><text><section-header><section-header><section-header><section-header></section-header></section-header></section-header></section-header></text></text></text></text> | meeting. Please<br>lashboard. |   |
| (?) Help                                                                                                    |                                                                                                    |                               |   |

Please select the meeting.

- All submitted posters must belong to a meeting
- Please select the desired meeting from the list
- If you don't see your meeting in the list, please contact the channel administrator

#### $\bullet \bullet \bullet \langle \rangle \square$ i cureus.com Type: Poster Title, etc. Cureus Medical publishing po Authors Upload Summary Authors Publish Please add the authors. Traditionally, the first and last authors are considered the most notable positions. In the list below, position 1 is the primary author and corresponding author Search for an author's email address below. If an author does not have a Cureus account, please add temporary details. (Each author will have the opportunity to update these later.) Author email address SEARCH Tip: Drag and drop rows to set the author orde Email Affiliation Pos Name Adam Dubrowski e 🗊 Emergency Medicine, Pediat . adam.dubrowski@gmail.com ⑦ Help

Please add the authors.

- The first author is considered the primary author and corresponding author
- All authors need to register with Curueus free account
- Search for an author's email address and the author will be added automatically
- If an author does not have a Cureus account, please add temporary details (authors will have the opportunity to update these later)

|                                                                               |                                                                                                    |                                                                                                    | Ċ                                                                                                    | A                                  |
|-------------------------------------------------------------------------------|----------------------------------------------------------------------------------------------------|----------------------------------------------------------------------------------------------------|----------------------------------------------------------------------------------------------------|------------------------------------|
| Cureus                                                                        |                                                                                                    |                                                                                                    |                                                                                                    | EXIT 👔                             |
| Type: Poster<br>Title, etc.<br>Authors<br><b>Upload</b><br>Summary<br>Publish | Upload<br>Upload<br>Click belov<br>There are two ways to<br>can also select the file<br>Click the "Replace" but<br>minimum of 1,000 pixe | ERTISEMENT<br>CUTEUS Medical publishing powered by community<br>SIGN UP TODAY<br>W to upload your poster to Cureus. You can<br>to upload by clicking within the drag-ar<br>ton to replace an uploaded poster or c<br>s wide. Additionally, the file size must b | Access the latest medical research<br>and join the discussion. For free.<br>poster.<br>drag the file directly into the area labeled "Drag and drop your<br>id-drop area.<br>lick the trash can icon to remove the uploaded poster. Your po<br>be no larger than 10 megabytes. | files here." You<br>ster must be a |

Drag and drop your files here Or click to browse

⑦ Help

Upload your poster.

- You can drag the file directly into the area labeled "Drag and drop your files here", or
- You can also the file to upload by clicking within the drag-and-drop area
- Click the "Replace" button to replace an uploaded poster or click the trash can icon to remove the uploaded poster
- Your poster must be a minimum of 1,000 pixels wide
- The file size must be no larger than 10 megabytes

|                                         |                                                                      |                                                                                                    | Ċ                                                                                       | <u>ث</u>       | ) 🗗 |  |  |
|-----------------------------------------|----------------------------------------------------------------------|----------------------------------------------------------------------------------------------------|-----------------------------------------------------------------------------------------|----------------|-----|--|--|
| Cureus                                  |                                                                      |                                                                                                    |                                                                                         | EXIT           | •   |  |  |
| Type: Poster                            | ADVERTISEMEN                                                         | IT                                                                                                    |                                                                                         |                |     |  |  |
| Title, etc.<br>Authors<br><b>Upload</b> | Cureus                                                               | Medical publishing powered by community SIGN UP TODAY                                                                                                    | Access the latest medical research<br>and join the discussion. <b>For free.</b>         |                |     |  |  |
| Summary<br>Publish                      | Upload                                                               |                                                                                                    |                                                                                         |                |     |  |  |
|                                         | Click below to                                                       | Click below to upload your poster.                                                                                                    |                                                                                         |                |     |  |  |
|                                         | There are two ways to upload y<br>can also select the file to uploar | There are two ways to upload your poster to Cureus. You can drag the file directly into the area labeled "Drag and drop your files here." You can also select the file to upload by clicking within the drag-and-drop area. |                                                                                         |                |     |  |  |
|                                         | Click the "Replace" button to re<br>minimum of 1,000 pixels wide. A  | place an uploaded poster or click<br>Additionally, the file size must be                                                                                                    | the trash can icon to remove the uploaded poster. Your postor longer than 10 megabytes. | iter must be a |     |  |  |
|                                         |                                                                      |                                                                                                    |                                                                                         |                |     |  |  |
|                                         |                                                                      | Drag and dro                                                                                                    | p your files here                                                                       |                |     |  |  |
|                                         |                                                                      | Or click                                                                                                    | to browse                                                                               |                |     |  |  |
| ⑦ Help                                  |                                                                      |                                                                                                    |                                                                                         |                |     |  |  |

Upload your poster.

- You can drag the file directly into the area labeled "Drag and drop your files here", or
- You can also the file to upload by clicking within the drag-and-drop area
- Click the "Replace" button to replace an uploaded poster or click the trash can icon to remove the uploaded poster
- Your poster must be a minimum of 1,000 pixels wide
- The file size must be no larger than 10 megabytes
- If your abstract has no poster, attach a blank poster, or you can download from our website

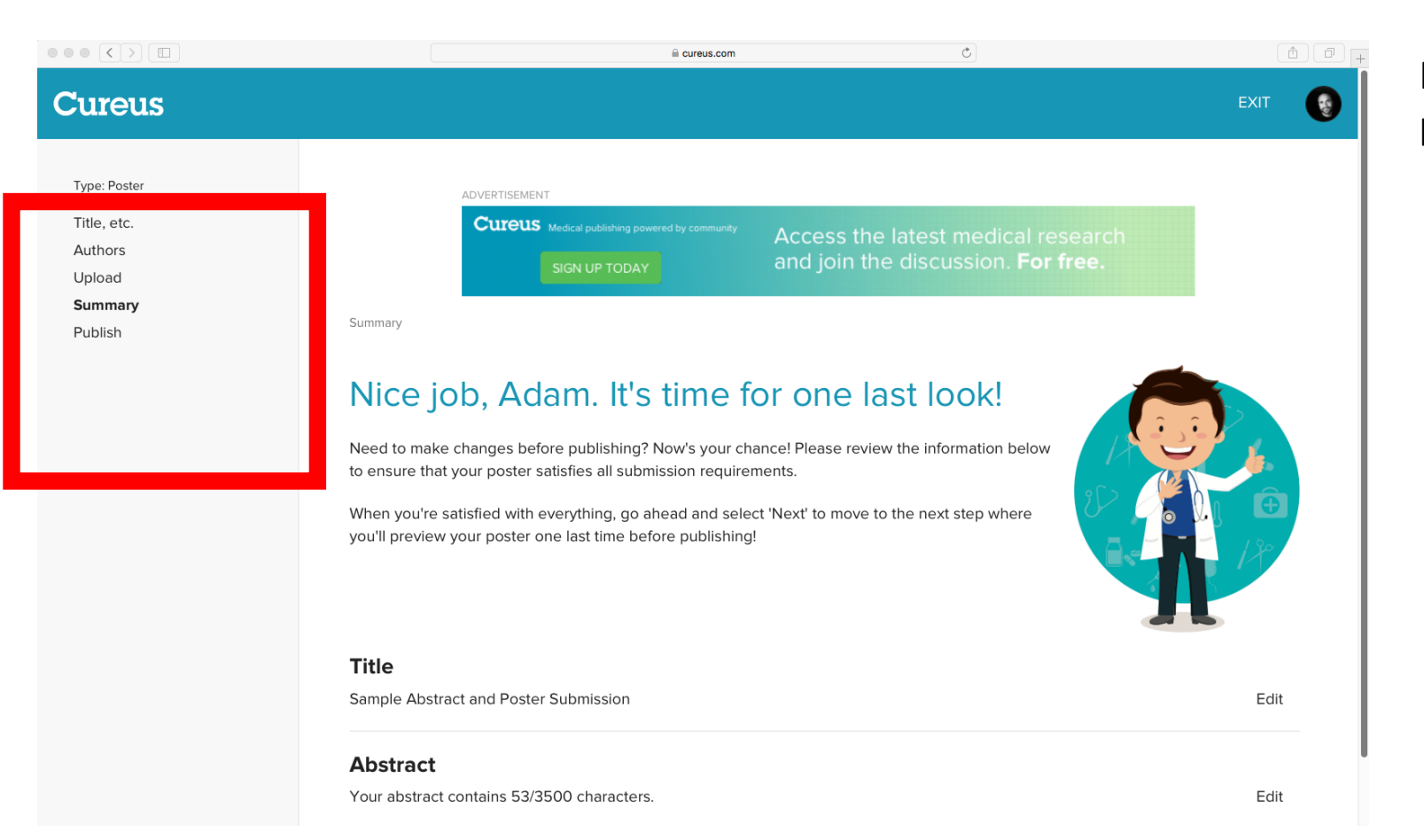

Review summary. If all details are correct please us the

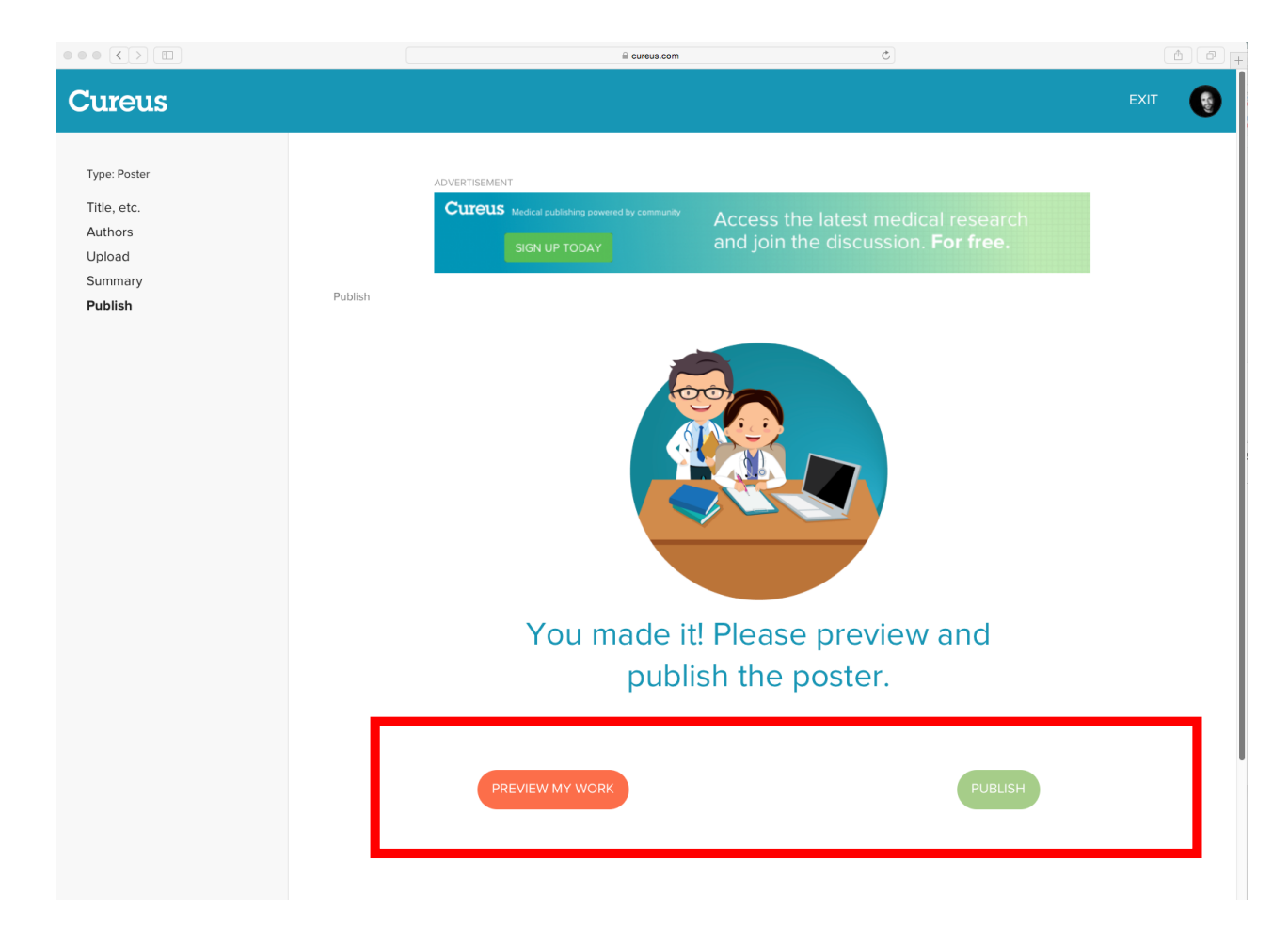

Preview your work and publish your abstract and poster.